# Sponsored Projects Guide to Posting Personnel and Non-Personnel Cost Share Expenditures in UAccess Financials

- 1. Introduction
- 2. Posting Personnel Cost Share Overview
- 3. Posting Personnel Cost Share Preparing Position Distribution Funding
- 4. Posting Personnel Cost Share Preparing a Salary Expense Transfer
- 5. Posting Non-Personnel Cost Share

### 1. Introduction:

This guide is to demonstrate how to post cost share expenditures in the UAccess Financial system. As of 7/1/11, The University of Arizona is tracking cost share in UAccess Financials via dedicated cost share subaccounts. Cost sharing is defined as costs that are contributed by the institution for a sponsored project. Mandatory and voluntary committed cost share that is incurred by the University must be posted and tracked in the UAccess Financial cost share subaccount system. Third party cost share that is not charged in UAccess Financials will be subject to the Third Party cost share procedures that can be located in the Cost Share Policy and Procedure.

Cost share subaccounts are setup for each sponsored project account that has University cost share. Departments are responsible for then identifying and posting all mandatory and voluntary committed University cost share to these cost share subaccounts. Instructions for posting cost share will be explained below. For more information about cost share terminology and policy see the Cost Share Policy and Procedure.

#### 2. Posting Personnel Cost Share - Overview:

Personnel cost share must be posted to the cost share subaccount for which the personnel effort is being devoted.

Example: Professor John Doe devotes 10% effort on his NIH grant, account number 3040900, and does not request any salary support from the grant. Therefore, this is a cost share obligation since the University is paying for the cost of his effort on the grant which was quantified on the proposal. His cost shared effort needs to be tracked for the project per federal requirements, and this tracking is accomplished by setting up a cost share subaccount for the NIH grant, and posting his effort to the cost share subaccount.

Sponsored Projects will setup a cost share subaccount for the grant. The cost share subaccount number starts with the parent account number, and ends in a 5 digit subaccount number. The 5 digit subaccount number will begin with CS001 and sequentially increase if multiple cost share subaccounts are setup. The subaccount will be linked to the University source account that is specified by the department. Each subaccount can be linked to one source account, so multiple sources will require multiple subaccounts.

The subaccount in this example will be 3040900-CS001. Sponsored Projects will title the cost share subaccounts with the format "Cost Share, Description, Source Account". In this example, the title of the cost share subaccount would be "Cost Share, John Doe, 2410000". 2410000 would reflect the source account number provided by the department that pays for the cost share.

The position funding distribution in UAccess Employee must be then updated to utilize the cost share subaccount(s) to reflect the cost share activity each employee performs.

## 3. Posting Personnel – Preparing Position Distribution Funding to charge personnel to cost share subaccount

Using the above example, the following screenshots will show how prepare a position distribution update to assign 10% distribution for an individual to the cost share subaccount 3040900-CS001.

1. Login to UAccess Employee, and navigate to Manager Self Service – MSS Online Forms – Request Position Distribution (New).

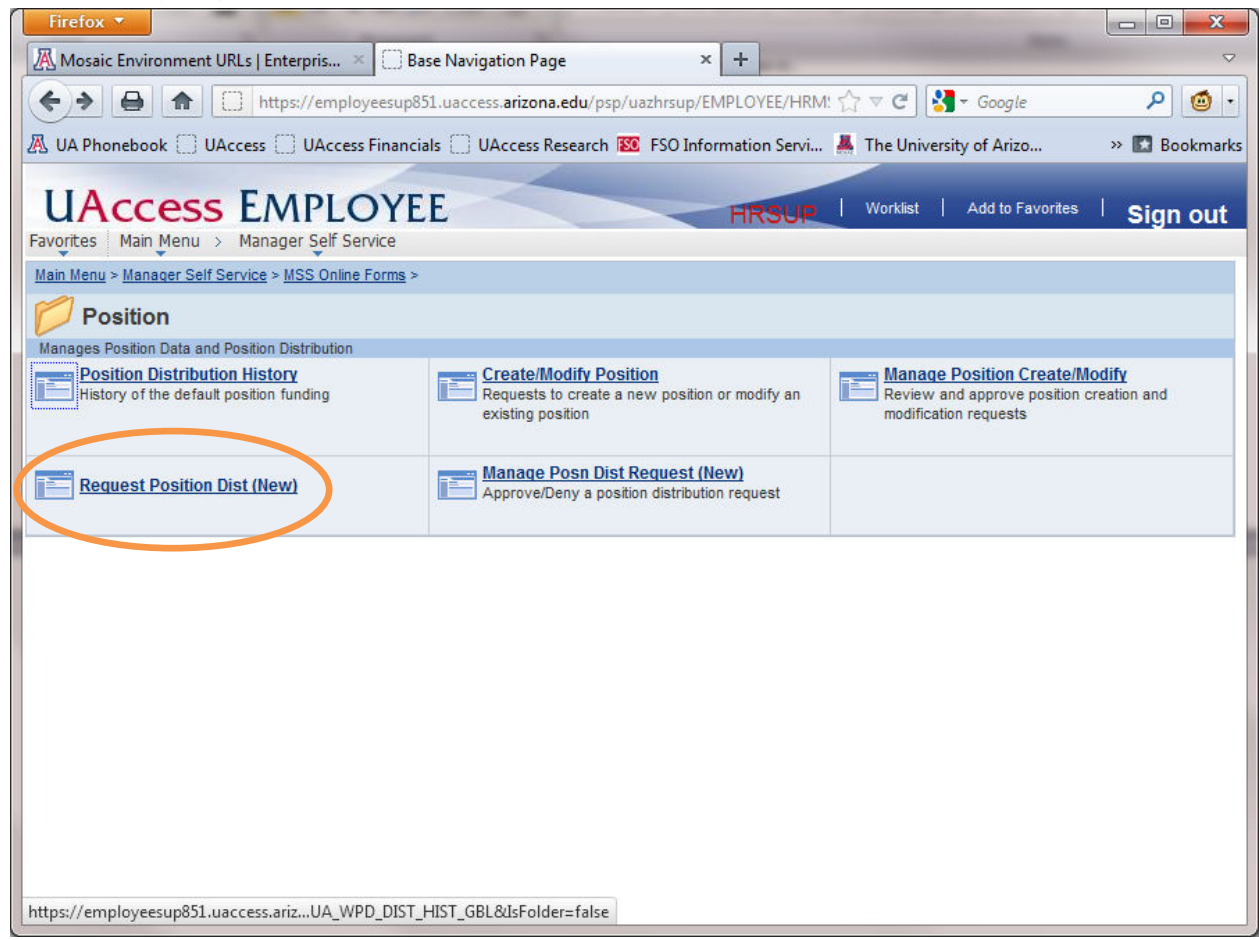

2. Use the lookup screen fields to locate the employee, and click the Search button.

| Firefox 🔻           |                                                                                                   |                    |
|---------------------|---------------------------------------------------------------------------------------------------|--------------------|
| Mosaic Environ      | ment URLs   Enterpris × 🔅 Request Position Dist (New) × +                                         | $\bigtriangledown$ |
|                     | 🕋 [ arizona.edu https://employeesup851.uaccess.arizona.edu/psp/uazhrsup/EMPI 🏠 🛡 C 🚱 🚱 Google     | ۰ 🕲                |
| A UA Phonebook      | UAccess 🗍 UAccess Financials 🗍 UAccess Research 🔯 FSO Information Servi 👗 The University of Arizo | » 🖪 Bookmarks      |
|                     |                                                                                                   |                    |
| UAcce               | ESS EMPLOYEE HRSUP   Worklist   Add to Favorites                                                  | Sign out           |
| Favorites Main M    | lenu > Manager Self Service > MSS Online Forms > Position > Request Position Dist (New)           |                    |
|                     |                                                                                                   | 문 New Window       |
| Request Posit       | ion Distribution                                                                                  |                    |
| Enter any informati | ion you have and click Search. Leave fields blank for a list of all values.                       |                    |
|                     |                                                                                                   |                    |
| Find an Existing    | Value                                                                                             |                    |
| Limit the number of | of results to (up to 300): 300                                                                    |                    |
| Position Number:    | begins with 👻                                                                                     |                    |
| Posn HR Deptid:     | begins with 👻                                                                                     |                    |
| UA Title:           | henine with                                                                                       |                    |
| Empl ID:            | begins with V                                                                                     |                    |
| Last Name:          | begins with                                                                                       |                    |
| First Name:         | begins with 👻                                                                                     |                    |
| Case Sensitive      | 9                                                                                                 |                    |
|                     |                                                                                                   |                    |
| Search              | lear Basic Search 📳 Save Search Criteria                                                          |                    |
|                     |                                                                                                   |                    |
|                     |                                                                                                   |                    |
|                     |                                                                                                   |                    |
|                     |                                                                                                   |                    |
| •                   | III.                                                                                              | •                  |
|                     |                                                                                                   |                    |

3. Click on Create New Distribution, and then choose to either Create Distribution from Scratch, or Clone from Existing Distribution. For this example we will Clone.

| Firefox <b>*</b>                                                 |                        |                                  |                    |
|------------------------------------------------------------------|------------------------|----------------------------------|--------------------|
| Mosaic Environment URLs   Enterpris × 🖸 Request Position Dist (N | ew) × +                |                                  |                    |
| ♦ ♦ ↑ arizona.edu https://employeesup851.uaccess                 | arizona.edu/psp/uazhrs | up/EMPl 🏠 🔻 🕑 🚼 - Goog           | le 👂 🙆 •           |
| 🖉 UA Phonebook 🗍 UAccess 🗍 UAccess Financials 🦳 UAccess Resea    | rch 🔯 FSO Information  | n Servi 👗 The University of Aria | zo » 🖪 Bookmarks   |
|                                                                  |                        |                                  |                    |
| UACCESS EMPLOYEE                                                 | HR                     | SUP   Worklist   Add to          | Favorites Sign out |
| Favorites Main Menu > Manager Seir Service > MSS Online Forms    | > Position > Reque     | est Position Dist (New)          | New Window         |
|                                                                  |                        |                                  |                    |
| Request Position Distribution                                    |                        |                                  |                    |
|                                                                  | 0.01                   |                                  |                    |
| HR Deptid:                                                       | O Cli                  | ck Position link to launch Posit | ion Cross-Ref      |
| Posn FTE: 1.000                                                  |                        |                                  |                    |
| EmpliD:                                                          | Distribution History   | Distributions Pending Sal        | ary Calculator     |
|                                                                  |                        |                                  |                    |
| Create New Distribution                                          |                        |                                  |                    |
| Create Distribution from Scratch                                 |                        |                                  |                    |
|                                                                  |                        |                                  |                    |
|                                                                  |                        | Cancel                           |                    |
|                                                                  |                        |                                  |                    |
|                                                                  |                        |                                  |                    |
|                                                                  |                        |                                  |                    |
|                                                                  |                        |                                  |                    |
|                                                                  |                        |                                  |                    |
|                                                                  |                        |                                  | •                  |
|                                                                  |                        |                                  | •                  |

4. A list of distributions will appear, choose the one you wish to Clone.

| ох 🔻           |                                            |                    |          |             | -                     |                 |               |                     |                 |           |                |            |
|----------------|--------------------------------------------|--------------------|----------|-------------|-----------------------|-----------------|---------------|---------------------|-----------------|-----------|----------------|------------|
| saic Envi      | ronment URLs   Er                          | nterpris           | × 🖸      | Request Pos | ition Dist (New)      | × +             | _             |                     |                 | -         |                |            |
|                | arize                                      | ona.edu            | https:// | /employeesu | p851.uaccess.arizona. | edu/psp/uazhrsi | up/EMPLOY     | ee/HRMS,            | 습 🔻 C 😽         | 🗧 👻 Googl | e              | ۵ 🔍        |
| Phonebo        | ok 🗌 UAccess                               | UAcce              | ess Fina | ncials 🗍 U  | Access Research 🔯     | FSO Information | Servi 👗       | The Unive           | ersity of Arizo |           | ***            | Bookm      |
| Acc<br>es Mair | Cess EN                                    | MPL<br>ager Self ! | OY       | EE<br>MSS O | nline Forms > Posit   | cion > Reque    | st Position I | HRSUP<br>Dist (New) | Worklist        | Add       | I to Favorites | Sign o     |
|                |                                            |                    |          |             |                       |                 |               |                     |                 |           | ۸ الح]         | lew Windov |
| P              | ick List - C                               | lone               | from     | Existin     | g Distributio         | n               |               |                     |                 |           |                |            |
| 1              |                                            |                    |          |             |                       |                 |               |                     | _               |           |                |            |
| Click          | <pre><clone dist="" this=""></clone></pre> | Check B            | ox to Cl | hoose       |                       |                 |               |                     | -               |           |                |            |
| FY             | Effective Date                             | Erncd              | Chart    | Acct        | Acct Title            | Sub-Acct        | Sub-Objt      | Project             | CA Deptid       | Dist %    | User.          |            |
| 2012           | 07/01/2011                                 |                    | UA       | 2114000     | SPON PROJ<br>SERVICES |                 |               |                     | 9001            | 100.000   | Y Clone th     | is Dist: 📃 |
|                |                                            |                    |          |             |                       |                 |               |                     |                 |           |                |            |
|                |                                            |                    |          |             |                       |                 |               |                     |                 |           |                |            |
|                |                                            |                    |          |             |                       |                 |               |                     |                 |           |                |            |
|                |                                            |                    |          |             |                       |                 |               |                     |                 |           |                |            |
|                |                                            |                    |          |             |                       |                 |               |                     |                 |           |                |            |
|                |                                            |                    |          |             |                       |                 |               |                     |                 |           |                |            |
|                |                                            |                    |          |             |                       |                 | Cano          | el                  |                 |           |                |            |
|                |                                            |                    |          |             |                       |                 |               |                     |                 |           |                |            |
|                |                                            |                    |          |             |                       |                 |               |                     |                 |           |                |            |
|                |                                            |                    |          |             |                       |                 |               |                     |                 |           |                |            |
|                |                                            |                    |          |             |                       |                 |               |                     |                 |           |                |            |
|                |                                            |                    |          |             | m                     |                 |               |                     |                 |           |                |            |

5. The position distribution screen will now appear. On the Default Accounting Distribution Line, click the add button to add a new account line.

| Firefox <b>*</b>                           |                                 |                                   | -                                     |                                       |
|--------------------------------------------|---------------------------------|-----------------------------------|---------------------------------------|---------------------------------------|
| Mosaic Environment URLs   Enterpris        | × Request Position Dist (Ne     | w) × +                            |                                       | <                                     |
| 🗲 🔊 🔒 🍙 🛄 arizona.edu                      | https://employeesup851.uaccess. | arizona.edu/psp/uazhrsup/EMPLC    | DYE ☆ マ C 🚼 - Google                  | ۰ 🙆                                   |
| 🔏 UA Phonebook 🗌 UAccess 🗌 UAcce           | ss Financials 🗍 UAccess Resear  | ch 🔯 FSO Information Servi 🤞      | The University of Arizo               | » 🖪 Bookmarks                         |
| UAccess EMPL                               | OYEE                            | HRSL                              | P   Worklist   Add to Favorites       | Sign out                              |
| Favorites Main Menu > Manager Self S       | Service > MSS Online Forms      | > Position > Request Position     | n Dist (New)                          |                                       |
| Request Position                           | Distribution                    |                                   |                                       | 고 New Window 🔺                        |
| Position:<br>HR Deptid:<br>Pose FTE: 1 000 |                                 | Click Position                    | on link to launch Position Cross-Ref  | E                                     |
| Incumbent                                  |                                 |                                   |                                       |                                       |
| EmplID:                                    |                                 | Distribution History Distribution | utions Pending Salary Calculator      |                                       |
| Distribution Header                        |                                 |                                   |                                       |                                       |
| *Effective Date: 01/09/2012                |                                 | Transaction ID: 350997            |                                       |                                       |
| Due By: 01/20/2012                         |                                 | Approval Status: Not Subr         | nitted                                |                                       |
| Default Ohion Siscal A                     | nn/Eac Salarias (ara 4          |                                   |                                       |                                       |
| Default Accounting Distribution            | www.ac.oalalies.(ele.4          |                                   |                                       |                                       |
| Period Chart Acc                           | t Acct Description              | Sub-Acct Sub-Obit Project         | Deptid Dist % User Flag               |                                       |
| All Set Accta UA 2114                      | 4000 SPON PROJ<br>SERVICES      |                                   | 9001 100.000 (S) add                  | delete                                |
| Earnings Code-Specific Accounti            | ng Distribution                 |                                   |                                       |                                       |
| *Erned Chart                               | Acct Description                | Sub-Acct Sub-Obit Project         | Deptid Dist % User Flag               |                                       |
| ▼ Set Acctg                                | Acct Description                |                                   | i i i i i i i i i i i i i i i i i i i | i i i i i i i i i i i i i i i i i i i |
| •                                          | m                               |                                   |                                       | •                                     |

6. A new line will be added. Click the Set Acctg link to add an account.

| Firefox <b>•</b>                           |                                           | - In the second      | -                    | 100                                                                                                    |               |
|--------------------------------------------|-------------------------------------------|----------------------|----------------------|----------------------------------------------------------------------------------------------------|---------------|
| Mosaic Environment URLs   Enterpris ×      | Request Position Dist (New)               | × +                  | - Anna               |                                                                                                    | ~             |
| 🔶 🔶 🍙 📄 arizona.edu https://d              | employeesup851.uaccess. <b>arizona.ed</b> | u/psp/uazhrsup/EMPL  | oye 🏫 🔻 C 🚼          | Google     Google     Go | ۰ 🕲 ۹         |
| 🔏 UA Phonebook 🗍 UAccess 🗍 UAccess Finan   | cials 🗍 UAccess Research 🕴 FS             | O Information Servi  | 👗 The University of  | Arizo                                                                                                    | » 🖪 Bookmarks |
|                                            |                                           |                      |                      |                                                                                                    |               |
| UACCESS EMPLOY                             | EE                                        | HRSI                 | JP   Worklist        | Add to Favorites                                                                                                    | Sign out      |
| Favorites Main Menu > Manager Self Service | > MSS Online Forms > Position             | n > Request Positio  | n Dist (New)         |                                                                                                    |               |
|                                            |                                           |                      |                      |                                                                                                    | New Window    |
| Request Position Distr                     | ibution                                   |                      |                      |                                                                                                    |               |
| · · · · · · · · · · · · · · · · · · ·      |                                           |                      |                      |                                                                                                    | ·             |
| Position:                                  |                                           | Click Positi         | on link to launch Po | sition Cross-Ref                                                                                                    |               |
| HR Deptid.                                 |                                           |                      |                      |                                                                                                    | E             |
| Incumbent:                                 |                                           |                      |                      |                                                                                                    |               |
| EmplID:                                    | Distribut                                 | ion History Distrit  | outions Pending      | Salary Calculator                                                                                                    |               |
| Distribution Header                        |                                           |                      |                      |                                                                                                    |               |
| *Effective Date: 01/09/2012 1              | Tran                                      | saction ID: 350997   |                      |                                                                                                    |               |
| Due By: 01/20/2012                         | Appro                                     | val Status: Not Sub  | mitted               |                                                                                                    |               |
| Fiscal Year: 2012                          |                                           |                      |                      |                                                                                                    |               |
| Default Object: 1150 Fiscal App/Fac        | Salaries (ere 4                           |                      |                      |                                                                                                    |               |
| Default Accounting Distribution            | Appendiation Sub-Appendia                 | Sub Obit Designt     | Deptid Dist #        | User                                                                                                    |               |
| <u>'Ernca</u> <u>Chart</u> <u>Acct</u>     | Acct Description Sub-Acct                 | SUD-ODIT Project     | Deptid Dist %        | Flag                                                                                                    |               |
| All <u>Set Accta</u> UA 2114000            | SERVICES                                  |                      | 9001 100.000         | 🔘 add                                                                                                    | i delete      |
| All Set Accta                              | Acct Description                          |                      |                      | 🔘 add                                                                                                    | i delete      |
| Earnings Code-Specific Accounting Distr    | ibution                                   |                      |                      |                                                                                                    |               |
| *Erned Chart Acet                          | Acct Description Sub-A                    | cct Sub-Obit Project | Deptid Dis           | user<br>Elag                                                                                                    |               |
| ▼ Set Accta                                | Acct Description                          |                      |                      | () ad                                                                                                    | id 🙆 delete 👻 |
| •                                          | III                                       |                      |                      |                                                                                                    | ÷.            |

7. An account lookup screen will appear. Enter the grant account number in the "Acct" field, and then click the search icon next to the subaccount field which is called "Sub-Acct".

| Firefox x                                                                                                    |                            |
|----------------------------------------------------------------------------------------------------|----------------------------|
| Mosaic Environment URLs   Enterpris × 🗌 Request Position Dist (New) × 🗍 UAccess Financials × +                     | ~                          |
| 🗲 🗲 🔚 🍙 🗋 arizona.edu https://employeesup851.uaccess.arizona.edu/psp/uazhrsup/EMPLOYE 🏠 🗟 🚱 Google                 | ۰ 🙆                        |
| 🕂 UA Phonebook 🗍 UAccess 🗍 UAccess Financials 🦳 UAccess Research 🔯 FSO Information Servi 👗 The University of Arizo | » 🖪 Bookmarks              |
|                                                                                                    |                            |
| UACCESS EIMPLOYEE HRSUP   Worklist   Add to Favor                                                                  | <sup>ites  </sup> Sign out |
| ravonces main menu > manager sen service > mss onnine roms > Posicion > Request Posicion Dist (new)                |                            |
| Chartstring Detail Effdt Used: 01/09/2012                                                                          |                            |
|                                                                                                    |                            |
| Chart UA Q UofA                                                                                                    |                            |
| Acct. 3040900 Q DEVELOPMENT OF INT                                                                                 |                            |
| Sub-Acct.                                                                                                    |                            |
| Sub-Objt:                                                                                                    |                            |
| Project:                                                                                                    |                            |
| Accept and Continue >>> Cancel                                                                                     |                            |
|                                                                                                    |                            |
|                                                                                                    |                            |
|                                                                                                    |                            |
|                                                                                                    |                            |
|                                                                                                    |                            |
|                                                                                                    |                            |
|                                                                                                    |                            |
|                                                                                                    |                            |
|                                                                                                    |                            |
|                                                                                                    |                            |

8. This will bring up a subaccount lookup screen. Click on the cost share subaccount you wish to use. In this example we will use CS001.

| Firefox V                                                                                                    | - • ×         |
|----------------------------------------------------------------------------------------------------|---------------|
| 🖟 Mosaic Environment URLs   Enterpris × 💭 Request Position Dist (New) 🛛 × 💭 UAccess Financials × 🕂                                                                                                    | ~             |
| 🗲 🗲 📄 🕋 🔲 arizona.edu https://employeesup851.uaccess.arizona.edu/psp/uazhrsup/EMPLOYE 🏫 🗟 🦓 - Google                                                                                                    | ۰ 🕲           |
| 🔏 UA Phonebook 📋 UAccess 📋 UAccess Financials 📋 UAccess Research 🔯 FSO Information Servi 👗 The University of Arizo                                                                                                    | » 🖪 Bookmarks |
| UAccess EMPLOYEE         HRSUP         Worklist         Add to Favorites           Favorites         Main Menu > Manager Self Service > MSS Online Forms > Position > Request Position Dist (New)         Add to Favorites                                                                                                    | Sign out      |
| Chartstring Detail Effdt Used: 01/09/2012                                                                                                    | Î             |
| Chart: UA Acct: 3040900<br>Sub-Acct: 3040900<br>Project: Accept and Continue >>><br>Accept and Continue >>><br>Acc |               |
| javascript:ptCommonObj.updatePrompt(document.win0,'#ICRow0'); "                                                                                                    | •             |

9. The account lookup screen will now be populated with the cost share account information. Click Accept and Continue.

| 🔏 Mosaic Environment URLs   Enterpris 🛛 🔛 Request Position D                                                                 | Dist (New) × UAccess Fin                        | ancials ×               | +                    |
|----------------------------------------------------------------------------------------------------|-------------------------------------------------|-------------------------|----------------------|
| < > 🖨 🗋 arizona.edu https://employeesup851.u.                                                                                | Jaccess. <b>arizona.edu</b> /psp/uazhrsup/EMPLO | )YE 🏠 ⊽ 😋 🚼 - Google    | ۰ 🙆 ۹                |
| A UA Phonebook 🗍 UAccess 🗍 UAccess Financials 🗍 UAccess                                                                      | Research 🗱 FSO Information Servi 🧍              | The University of Arizo | » 🖪 Bookmarks        |
| UAccess EMPLOYEE                                                                                                    | HRSU                                            | P   Worklist   Add to   | Favorites   Sign out |
| Favorites Main Menu > Manager Self Service > MSS Online Fo                                                                   | orms > Position > Request Position              | n Dist (New)            |                      |
| Chartstring Detail                                                                                                    | iffdt Used: 01/09/2012                          |                         |                      |
| Chart: UA Q UofA<br>Acct: 3040900 Q DEVELOPMENT OF INT<br>Sub-Acct: CS001 Q Cost Share Smith 24<br>Sub-Objt: Q<br>Project: Q | IT<br>!410000                                   |                         |                      |
| Accept and Continue >>>                                                                                                    | Cancel                                          |                         |                      |
|                                                                                                    |                                                 |                         |                      |
| javascript:ptCommonObj.updatePrompt(document.win0,'#ICRow0');                                                                |                                                 |                         |                      |

10. You will be returned to the position distribution screen. You will see the account line we previously added is now populated with the cost share subaccount we looked up. You can verify this by confirming the subaccount field "Sub-Acct" is filled with the cost share subaccount that you just added, which was CS001.

| Firefox Y                                                                                                    |                |
|----------------------------------------------------------------------------------------------------|----------------|
| Mosaic Environment URLs   Enterpris × 🗋 Request Position Dist (New) × 🗍 UAccess Financials × +                                                          | ~              |
| 🗲 🔶 🔒 🍙 🔝 arizona.edu https://employeesup851.uaccess.arizona.edu/psp/uazhrsup/EMPLOYE 🏠 🛡 😋 🚷 🛪 Google                                                  | ۰ 🙆            |
| 🔏 UA Phonebook 🗍 UAccess 🗍 UAccess Financials 🗍 UAccess Research 🕺 FSO Information Servi 👗 The University of Arizo                                      | » 🖪 Bookmarks  |
| UACCESS EMPLOYEE<br>Exercises Main Menu > Manager Self Service > MSS Online Forms > Position > Request Position Dist (New)                              | I Sign out     |
| Hannyend / Hannyend / Hannyen Seil Serrice / HSS Shille Fontis / Folgen / Request Folgen Size (Rem)                                                     | 🔊 New Window 🔺 |
| Request Position Distribution                                                                                                    |                |
| Position:  Click Position link to launch Position Cross-Rei HR Deptid:                                                                                  | f              |
| Posn FTE: 1.000<br>Incumbent:                                                                                                    |                |
| EmpIID: Distribution History Distributions Pending Salary Calculator                                                                                    |                |
| Distribution Header                                                                                                    |                |
| *Effective Date: 01/09/2012 B Transaction ID: 350997 Due By: 01/20/2012 Approval Status: Not Submitted                                                  |                |
| Fiscal Year: 2012                                                                                                    |                |
| Default Object: 1150 Fiscal App/Fac Salaries (ere 4                                                                                                    |                |
| <u>'Erncd</u> Chart Acct Acct Description Sub-Acct ub-Obit Project Deptid Dist <sup>1</sup> / <sub>8</sub> Flag                                         |                |
| All Set Acctg UA 2114000 SPON PROJ 9001 100.000 @ add                                                                                                   | i delete       |
| All Set Accto UA 3040900 DEVELOPMENT OF CS001 0709                                                                                                    | i delete       |
| Earnings Code-Specific Accounting Distribution                                                                                                    |                |
| 'Erncd         Chart         Acct         Acct Description         Sub-Acct         Sub-Obit         Project         Deptid         Dist %         Iser |                |
| - Set Arctin Arct Description                                                                                                    | nd 🦱 delete 🔻  |
| <u>•</u>                                                                                                    | •              |

11. Now modify the distribution percentages to assign 10% distribution onto the cost share subaccount to match the 10% effort being devoted. You will need to adjust other line(s) so the total is 100%.

| Fire      | fox 🔻              |            |              |              |                          |              |                    |                   | -           | -                 | -            | _ <b>_</b> ×              |     |
|-----------|--------------------|------------|--------------|--------------|--------------------------|--------------|--------------------|-------------------|-------------|-------------------|--------------|---------------------------|-----|
| 🔏 Mo      | osaic Enviro       | nment URL  | s   Enterp   | ris ×        | Request Position Dist (N | ew)          | - × 🗋              | UAccess Fi        | nancials    |                   | × +          | -                         | 2   |
| •         |                    | ♠          | arizona.e    | du https://  | /employeesup851.uacces   | s.arizona.ed | <b>u</b> /psp/uazh | rsup/EMPL         | OYE 🏠 🔻     | ୮ ୯ 🚼 - ଓ         | Google       | ۰ 🙆                       | ·   |
| 👗 UA      | Phonebook          | UAcc       | ess 🗍 U      | Access Fina  | ncials 🔅 UAccess Resea   | rch 题 FS     | 0 Informati        | on Servi          | 👗 The Un    | niversity of Ariz | o            | » 🖪 Bookmar               | ks  |
| u         | Acce               | ess        | EMI          | PLOY         | EE                       |              | -                  | HRS               | JPIN        | Worklist   A      | dd to Favori | <sup>tes  </sup> Sign out |     |
| Favorit   | es Main            | lenu > I   | lanager s    | Self Service | > MSS Online Forms       | > Positio    | n > Requ           | lest Positio      | on Dist (Ne | ew)               |              | D New Window              |     |
| X         | Rec                | quest F    | Positio      | on Dist      | ribution                 |              |                    |                   |             |                   |              |                           | Î   |
| Pos<br>HR | sition:<br>Deptid: |            |              |              |                          |              | •                  | lick Posit        | ion link to | launch Positi     | on Cross-f   | Ref                       | =   |
| Pos       | sn FTE: 1          | .000       |              |              |                          |              |                    |                   |             |                   |              |                           | II. |
| Em        | umbent.<br>IpIID:  |            |              |              |                          | Distribut    | ion History        | Distri            | butions Per | nding Sala        | arv Calculat | tor                       | H   |
|           | Distribution       | Header     |              |              |                          |              |                    |                   |             |                   |              |                           | I.  |
| *8        | Effective Da       | te: 01/0   | 9/2012       | )            |                          | Trop         |                    | 250007            |             |                   |              | L                         | 1   |
| 0         | Due By:            | 01/2       | 0/2012       |              |                          | Appro        | val Status:        | Not Sut           | mitted      |                   |              |                           |     |
| F         | Fiscal Year:       | 2012       | 2            |              |                          |              |                    |                   |             |                   |              |                           |     |
| 0         | Default Obje       | ect: 1150  | Fis          | cal App/Fa   | c Salaries (ere 4        |              |                    |                   |             |                   |              |                           |     |
|           | Default Ac         | counting l | Distributi   | on           |                          |              |                    |                   |             |                   | 0.5          |                           |     |
|           | *Erned             |            | <u>Chart</u> | Acct         | Acct Description         | Sub-Acct     | Sub-Objt           | Project           | Deptid      | Dist % Fin        | g            |                           |     |
|           | All                | Set Accto  | UA           | 2114000      | SPON PROJ<br>SERVICES    |              |                    |                   | 9001        | 90                | 🔘 ad         | d 🤤 delete                | 1   |
|           | All                | Set Accto  | UA           | 3040900      | DEVELOPMENT OF           | CS001        |                    |                   | 0709        | 10                | 🔘 ad         | d 🥥 delete                |     |
|           | Earnings           | Code-Spec  | ific Acco    | ounting Dist | ribution                 |              |                    |                   |             | $\sim$            |              |                           |     |
|           | *Erned             |            | Cha          | rt Acct      | Acct Description         | Sub-A        | cct Sub-Ot         | <u>pit</u> Projec | t Deptio    | d <u>Dist %</u>   | User<br>Flag |                           |     |
| •         |                    | - Sot A    | octa         |              | Acct Description         |              |                    |                   |             |                   | 6            | atalah 🦱 bha 🛙            | -   |

12. Now enter the appropriate comments and attachments as required by your department/college and HR policy, and submit the request by clicking the submit button.

| refox 🔻                 |               |                |                        |                    |                 | -            |            | -            | -            |          | -        | ×      |
|-------------------------|---------------|----------------|------------------------|--------------------|-----------------|--------------|------------|--------------|--------------|----------|----------|--------|
| Mosaic Environment URLs | interpris     | × C Req        | uest Position Dist (Ne | ew)                | × 🗌 UA          | Access Final | ncials     |              | ×            | +        |          | 5      |
| ) 🔶 🏠 🗍 🗍 ari           | zona.edu      | https://emp    | loyeesup851.uaccess    | .arizona.edu/p     | sp/uazhrsu      | p/EMPLOY     | E ☆ ⊂ C    | 6            | Google       |          | ٩        | 0      |
| IA Phonebook 🗍 UAccess  |               | ess Financials | s []] UAccess Resear   | rch 🔝 FSO In       | formation       | Servi 👗      | The Univer | sity of Ariz | o            |          | » 🖸 Bo   | okmarl |
|                         |               | -              | -                      |                    |                 |              |            |              |              |          |          |        |
| Access E                | MPL           | OYEE           | E                      |                    | -               | HRSU         | 9   Worl   | dist   A     | dd to F      | avorites | Sign     | out    |
| rites Main Menu > Mar   | ager Self S   | Service >      | MSS Online Forms       | > Position :       | Reques          | t Position   | Dist (New) |              |              |          |          |        |
| All Set Acctq L         | A 304         | 0900 DE\       | VELOPMENT OF           | CS001              |                 | 0            | 709        | 10           | 6            | ) add 🧯  | delete   |        |
| Earnings Code-Specifi   | Accounti      | ng Distribut   | ion                    |                    |                 |              |            |              |              |          |          |        |
| *Erncd                  | Chart         | Acct           | Acct Description       | Sub-Acct           | <u>Sub-Objt</u> | Project      | Deptid     | Dist %       | User<br>Flag |          |          |        |
| ← Set Acct              | L.            |                | Acct Description       |                    |                 |              | [          |              |              | 🗿 add    | 😂 delete |        |
|                         |               |                |                        |                    |                 |              |            |              |              |          |          |        |
| Created By: MAR         | EL            |                |                        | Last Up            | dated By:       |              |            |              |              |          |          |        |
| Submit Date:            |               |                |                        | Last Up            | odate:          |              |            |              |              |          |          |        |
| Attachments             | 1             |                | Cu                     | stomize   Find   \ | /iew All        | E Firs       | t 🖾 1 of 1 | Last         |              |          |          |        |
| View Att                | chmont        |                | Description            | Attache            | ed File         |              |            |              |              |          |          |        |
| O View Atta             | <u>chment</u> |                |                        |                    |                 |              |            |              |              |          |          |        |
| + Add Attach            | ment          | - Delete       | e Attachment           |                    |                 |              |            |              |              |          |          | l      |
|                         |               |                |                        |                    |                 |              |            |              |              |          |          |        |
|                         |               |                |                        |                    |                 |              |            |              |              |          |          |        |
|                         |               |                |                        |                    |                 |              |            |              |              |          |          |        |
| Save fo                 | r Later       | Submit         |                        |                    |                 |              | Cancel     |              |              |          |          |        |

13. You have completed the position distribution for cost share! This person will now be charged 10% distribution to the cost share subaccount.

#### 4. Preparing a Salary Expense Transfer for Personnel cost share

Cost share effort should be posted directly to the cost share subaccount by updating the position funding plan to charge the effort directly to the cost share subaccount each pay cycle. However, if the award funding was late or corrections to cost share need to be made, the Salary Expense Transfer can be used to retroactively correct cost share distribution.

1. Login to UAccess Financials and click on the Salary Expense Transfer (SET) link

| Firefox 💌                                                                                                    | a beauties Visition                                                                                                    |                                                                                                    |                   |
|----------------------------------------------------------------------------------------------------|----------------------------------------------------------------------------------------------------|----------------------------------------------------------------------------------------------------|-------------------|
| UAccess Financials                                                                                                    | + Trans Terrar W Terrar Langer                                                                                                    | Concession in the local division in the local division in the loca | 2                 |
| 🕨 🔶 🍙 🛄 arizona.edu 🗄                                                                                                    | https://financials.uaccess. <b>arizona.edu</b> /kfs-prd/portal.jsp                                                                                                    | 😭 🔻 😋 🚼 र Google                                                                                                    | ۹ م               |
| UA Phonebook 🗍 UAccess 🗍 UAcces                                                                                                    | ss Financials 🗍 UAccess Research 🔯 FSO Information                                                                                                    | Servi 🧸 The University of Arizo                                                                                                    | » 🖪 Bookmar       |
|                                                                                                    |                                                                                                    | Pr                                                                                                    | ovide Feedback    |
| HAccess FINAL                                                                                                    |                                                                                                    |                                                                                                    | 3 0-51 (Oracle9i) |
|                                                                                                    | Main Menu Central Admin                                                                                                    | n Maintenance Administration                                                                                                    |                   |
| action list doc search                                                                                                    | analytics/reports                                                                                                    | You are not logged in.                                                                                                    |                   |
| Manager Of The Day                                                                                                    |                                                                                                    |                                                                                                    |                   |
| Message Of The Day                                                                                                    |                                                                                                    |                                                                                                    |                   |
| for Requisitions that are Awaiti<br>find out if your department has<br>Accounting Lines) Organization<br>something, help the initiators a                                                                                                    | ng Accounting Lines. These requisitions may b<br>; any: Doc Search> Detailed Doc Search><br>Code (your department). If the search return:<br>dd accounting lines.                                                                                                    | Type (REQS) Requisition Status (Awai<br>s nothing, all is good. If the search re                                                                                                    | ting<br>turns     |
| for Requisitions that are Awaiti<br>find out if your department has<br>Accounting Lines) Organization<br>something, help the initiators a<br>Balance Inquiries                                                                                                    | ng Accounting Lines. These requisitions may b<br>: any: Doc Search> Detailed Doc Search> '<br>Code (your department). If the search returns<br>dd accounting lines.                                                                                                    | Type (REQS) Requisition Status (Awai<br>s nothing, all is good. If the search re<br>Lookup and Maintenance                                                                                                    | turns             |
| for Requisitions that are Awaiti<br>find out if your department has<br>Accounting Lines) Organization<br>something, help the initiators a<br>Balance Inquiries<br>Accounts                                                                                                    | ng Accounting Lines. These requisitions may b<br>: any: Doc Search> Detailed Doc Search><br>Code (your department). If the search returns<br>idd accounting lines.<br>Transactions<br>Financial                                                                                                    | Lookup and Maintenance<br>Capital Asset Management                                                                                                    | turns             |
| For Requisitions that are Awaiti<br>for Requisitions that are Awaiti<br>find out if your department has<br>Accounting Lines) Organization<br>something, help the initiators a<br>Balance Inquiries<br>Accounts<br>• Available Balances                                                                                                    | ng Accounting Lines. These requisitions may b<br>: any: Doc Search> Detailed Doc Search> '<br>Code (your department). If the search returns<br>idd accounting lines.<br>Transactions<br>Financial<br>• <u>Cash Receipt</u>                                                                                                    | Lookup and Maintenance Capital Asset Management Asset                                                                                                    | turns             |
| for Requisitions that are Awaiti<br>for Requisitions that are Awaiti<br>find out if your department has<br>Accounts Organization<br>something, help the initiators a<br>Balance Inquiries<br>Accounts<br>• Available Balances<br>• Balances by Consolidation<br>• Cash Balances                                                                                                    | ng Accounting Lines. These requisitions may b<br>sany: Doc Search> Detailed Doc Search> '<br>Code (your department). If the search returns<br>idd accounting lines.<br>Transactions<br>Financial<br>• Cash Receipt<br>• Distribution of Income and Expense                                                                                                    | Lookup and Maintenance Capital Asset Asset Asset Asset Location Asset Location Asset Location Asset Location Asset Location Asset Location Asset Location Capital Capital Capi | turns             |
| for Requisitions that are Awaiti     for Requisitions that are Awaiti     for Requisitions that are Awaitions     for Requisitions that are Awaitions     for Requisitions     for Requisitio | ng Accounting Lines. These requisitions may b<br>sany: Doc Search> Detailed Doc Search><br>Code (your department). If the search returns<br>dd accounting lines.<br>Transactions<br>Financial<br>• Cash Receipt<br>• Distribution of Income and Expense<br>• Electronic Fund Transfer<br>• General Error Correction                                                                                                    | Lookup and Maintenance Capital Asset Management Asset Education                                                                                                    | turns             |
| for Requisitions that are Awaiti     for Requisitions that are Awaiti     for Requisitions that are Awaiting the Requisitions     for Requisitions     for R | ng Accounting Lines. These requisitions may b<br>: any: Doc Search> Detailed Doc Search>'<br>Code (your department). If the search returns<br>idd accounting lines.<br>Transactions<br>Financial<br>• Cash Receipt<br>• Distribution of Income and Expense<br>• Electronic Fund Transfer<br>• General Error Correction<br>• Internal Billing<br>• Des Feer June 1                                                                                                    | Lookup and Maintenance<br>Capital Asset Management<br>Asset Location Global<br>Pre-Asset Tagging<br>Chart of Accounts/Accounting                                                                                                    | Line              |
| for Requisitions that are Awaiti     for Requisitions that are Awaiti     for Requisitions that are Awaiting the initiators a     for Requisitions     for Requisitions     for Requisitinter Requisitions     for Requisitinter Requisitions     for Requ | ng Accounting Lines. These requisitions may b<br>sany: Doc Search> Detailed Doc Search><br>Code (your department). If the search returns<br>dd accounting lines.<br>Transactions<br>Financial<br>Cash Receipt<br>Disbursement Voucher<br>Distribution of Income and Expense<br>Electronic Fund Transfer<br>General Error Correction<br>Internal Billing<br>Pro Free Internation<br>Salary Expense Transfer<br>Salary Expense Transfer                                                              | Lookup and Maintenance Capital Asset Management Asset Location Global Pre-Asset Tagging Chart of Accounts/Accounting Account Account Account Account Account                                                                                                    | Line              |
| for Requisitions that are Awaiti     for Requisitions that are Awaiti     for Requisitions that are Awaiting     for Requisitions that are Awaiting     for Requisitions that are Awaiting     for Requisitions     for Requisitions     for Req | ng Accounting Lines. These requisitions may b<br>: any: Doc Search> Detailed Doc Search> '<br>Code (your department). If the search returns<br>idd accounting lines.<br>Transactions<br>Financial<br>· Cash Receipt<br>· Disbursement Voucher<br>· Distribution of Income and Expense<br>· Electronic Fund Transfer<br>· General Error Correction<br>· Internal Billing<br>· Des Fesenbauert<br>· Salary Expense Transfer<br>· Transfer<br>· Salary Expense Transfer<br>· Transfer<br>· Durchasing | Lookup and Maintenance     Lookup and Maintenance     Capital Asset Management     Asset Fabrication     Asset Location Global     Pre-Asset Tagging     Chart of Accounts/Accounting     Account     Account     Account     Account     Account     Code     Object Code                                                                                                    | Line              |
| box 2012 and 2012 and 201 | ng Accounting Lines. These requisitions may b<br>sany: Doc Search> Detailed Doc Search> '<br>Code (your department). If the search returns<br>idd accounting lines.<br>Transactions<br>Financial<br>Cash Receipt<br>Disbursement Voucher<br>Distribution of Income and Expense<br>Electronic Fund Transfer<br>General Error Correction<br>Internal Billing<br>Pre Economic Transfer<br>Salary Expense Transfer<br>Transfer<br>Purchasing<br>Bull Descipter                                         | Lookup and Maintenance     Lookup and Maintenance     Capital Asset Management     Asset Fabrication     Asset Location     Asset Location     Chart of Accounts/Accounting     Account     Account     Account     Account     Account     Account     Code     Organization                                                                                                    | Line              |
| Balance Inquisitions that are Awaiti         for Requisitions that are Awaiti         for Requisitions that are Awaiti         find out if your department has         Accounting Lines) Organization         something, help the initiators a         Balance Inquiries         Accounts         Available Balances         Balances by Consolidation         Cash Balances         General Ledger Balance         General Ledger Pending Entry         Open Encumbrances         Salaries & Wages         Labor Ledger View         Labor Ledger Pending Entry         Account Status (Current Funds)                                                                                                    | ng Accounting Lines. These requisitions may b<br>: any: Doc Search> Detailed Doc Search> '<br>Code (your department). If the search returns<br>idd accounting lines.<br>Transactions<br>Financial<br>• Cash Receipt<br>• Distribution of Income and Expense<br>• Electronic Fund Transfer<br>• General Error Correction<br>• Internal Billing<br>• Pre Expense Transfer<br>• Salary Expense Transfer<br>• Leuchons of Eucl<br>Purchasing<br>• Bulk Receiving<br>• Contract Manager Assignment      | Lookup and Maintenance     Lookup and Maintenance     Capital Asset Management     Asset Fabrication     Asset Location Global     Pre-Asset Tagging     Chart of Accounts/Accounting     Account     Account      | Line              |
| Balance Inquisitions that are Awaiti         for Requisitions that are Awaiti         for Requisitions that are Awaiti         find out if your department has         Accounting Lines) Organization         something, help the initiators a         Balance Inquiries         Accounts         Available Balances         Balances by Consolidation         Cash Balances         General Ledger Balance         General Ledger Pending Entry         Open Encumbrances         Salaries & Wages         Labor Ledger View         Labor Ledger Pending Entry         Account Status (Base Funds)         Account Status (Current Funds)                                                                                                    | ng Accounting Lines. These requisitions may b<br>sany: Doc Search> Detailed Doc Search> '<br>Code (your department). If the search returns<br>idd accounting lines.<br>Transactions<br>Financial<br>Cash Receipt<br>Distribution of Income and Expense<br>Electronic Fund Transfer<br>General Error Correction<br>Internal Billing<br>Dre Fore Income<br>Salary Expense Transfer<br>Contract Manager Assignment<br>Receiving<br>Recuisition                                                        | Lookup and Maintenance     Lookup and Maintenance     Capital Asset Management     Asset Fabrication     Asset Location Global     Pre-Asset Tagging     Chart of Accounts/Accounting     Account     Account Global     Financial Reporting Code     Object Code     Sub-Account     Sub-Object Code     Sub-Object Code     Sub-Object Code     Sub-Object Code     Sub-Object Code     Sub-Object Code     Sub-Object Code     Sub-Object Code     Sub-Object Code     Sub-Object Code     Sub-Object Code     Sub-Object Code                                                                                                    | Line              |

2. The SET document will open. Fill out the Description and Explanation field as appropriate for your department and college. Then enter the Employee ID number in the Emp ID field and click search.

| Firefox *                                                                        |                                                                               |                                   |
|----------------------------------------------------------------------------------|-------------------------------------------------------------------------------|-----------------------------------|
| A arizona.edu https://financials.uaccess.arizona.edu/kfs-prd/portal.do?chan      | nnelTitle= ☆ マ C 🚼 - Google                                                   | ۰ 🙆 ۹                             |
| A UA Phonebook UAccess UAccess Financials UAccess Research 🔯 FSO Information Sen | vi 👗 The University of Arizo                                                  | » 🖪 Bookmarks                     |
|                                                                                  | Pr                                                                            | ovide Feedback 🔶                  |
| UAccess FINANCIALS Main Menu Central Admin                                       | Maintenance Administration                                                    | 3.0-51 (Oracle9i)                 |
| action list (a doc search) analytics/reports                                     | ged in User: marcel                                                           | logout                            |
| Salary Expense Transfer                                                          | Doc Nbr: 649080 Status: IN                                                    |                                   |
|                                                                                  | Initiator: marcel Created: 01                                                 | .:15 PM 01/17/2012                |
| Document Overview vide                                                           | expand a                                                                      | collapse all     * required field |
| Document Overview                                                                |                                                                               |                                   |
| * Description: Transfer cost share salary Org. Doc. #:                           | Retroactively adjusting cost share beca<br>new year of award funding was late | ause                              |
| Financial Document Detail                                                        |                                                                               |                                   |
| Ledger Balance Importing                                                         | Total Amo                                                                     | unt:                              |
| Ledger Balance Importing                                                         |                                                                               |                                   |
| * Fiscal Year: 2012 9                                                            |                                                                               |                                   |
| search                                                                           |                                                                               |                                   |
| C                                                                                |                                                                               | •                                 |

3. The Labor Balance lookup screen will then show the labor balances by account and object code for the selected fiscal year. Up to one fiscal year of salary can be moved at a time with one SET, unless your department/college have more restrictive rules.

| irefox 🔻<br>UAccess Fin             | ancials       |                   | +                                   |                  |                    |                         |                    | -                      | 2                | 1                                      | =                                                     |                                                |
|-------------------------------------|---------------|-------------------|-------------------------------------|------------------|--------------------|-------------------------|--------------------|------------------------|------------------|----------------------------------------|-------------------------------------------------------|------------------------------------------------|
| )> \varTheta                        |               | 🗍 arizo           | na.edu https://f                    | inancials.       | uaccess.arizon     | a.edu/kfs-p             | rd/portal.do       | o?channel              | ITitle= ☆ ▽      | ି ୯ 🚼 - ଜ                              | ioogle                                                | ۵                                              |
| UA Phonebo                          | ook 🗍         | UAccess (         | UAccess Finan                       | cials 🗍          | UAccess Resea      | irch 🔯 FS               | O Informati        | on Servi               | . 👗 The Un       | iversity of Ariz                       | o                                                     | » 🖪 Bookm                                      |
| Lodger P                            | alance        |                   | for Salary E                        | vnonco           | Transfor D         | ocument                 | _                  | LUGGC                  | u in osci. i     | marcer                                 |                                                       | -                                              |
| Leuger D                            | alalic        | ELOOKup           | TOT Salary E                        | xpense           | Transier D         | ocument                 | ?                  |                        |                  |                                        |                                                       |                                                |
|                                     |               |                   | * Fisc                              | al Year          | 2012               | 11                      |                    |                        |                  |                                        |                                                       |                                                |
|                                     |               |                   | * Emplo                             | vee ID:          | 2012               | -                       |                    |                        |                  |                                        |                                                       |                                                |
|                                     |               |                   |                                     | se               | arch Clea          | ar) can                 | el ret             | urn sele               | cted             |                                        |                                                       |                                                |
|                                     |               |                   |                                     |                  |                    |                         |                    |                        |                  |                                        |                                                       |                                                |
| Viewing<br>select<br>Fiscal<br>Year | Chart<br>Code | Account<br>Number | Sub-Account<br>Number               | Object<br>Code   | Sub-Object<br>Code | Balance<br>Type<br>Code | Position<br>Number | Object<br>Type<br>Code | Employee<br>Name | Beginning<br>Balance<br>Line<br>Amount | Contracts<br>Grants<br>Beginning<br>Balance<br>Amount | Account<br>Line<br>Annual<br>Balance<br>Amount |
| 2012                                | UA            | 2114000           |                                     | 1150             |                    | AC                      | 1865444            | FX                     | NED .            | 0.00                                   | 0.00                                                  | 29,396,53                                      |
|                                     |               | July              | <u>3,371.</u><br>mber <u>4,425.</u> | 65 🗖 A<br>28 🗖 D | ugust<br>ecember   | 4,214.56<br>4,425.28    | Septer             | nber<br>ry             | 4,214.56         | October<br>February                    | <u>6,532.56</u><br>0.00                               |                                                |
|                                     | ł             | - March           | 1 <u>0.</u>                         |                  | prii               | 0.00                    | may                |                        | 0.00             | June<br>Vear End                       | 0.00                                                  |                                                |
|                                     | L             |                   |                                     |                  |                    |                         |                    |                        | 1                | Tear Life                              |                                                       |                                                |
| select                              | all           | unselect          | all                                 |                  |                    |                         |                    |                        |                  |                                        |                                                       |                                                |
|                                     |               |                   |                                     |                  | 111                |                         |                    |                        |                  |                                        |                                                       | 1                                              |

4. Choose the month and account(s) balances to adjust by clicking the checkboxes, then clicking the return selected button. In the next screen you will be able to adjust the dollar amounts. For this example we will select July, August, and September.

| efox 🔻<br>Access Fin | ancials       |                   | × 🔊                   | Staff Dire     | ctory, Sponsore         | ed Projects,            | T × +              |                        | 2                | -                                      | =                                        |                                     |
|----------------------|---------------|-------------------|-----------------------|----------------|-------------------------|-------------------------|--------------------|------------------------|------------------|----------------------------------------|------------------------------------------|-------------------------------------|
| > \varTheta          |               | 🗌 arizo           | na.edu https://f      | inancials.     | .uaccess. <b>arizon</b> | <b>a.edu</b> /kfs-p     | rd/portal.do       | o?channel              | Title= ☆ ▽       | ି ୯ 🚼 - ଜ                              | loogle                                   | ۶ (                                 |
| A Phonebo            | ok 🗍          | UAccess [         | UAccess Finan         | cials 门        | UAccess Resea           | rch 🔝 FS                | O Informati        | on Servi               | 👗 The Uni        | iversity of Ariz                       | 0                                        | » 🖪 Bookr                           |
| edger B              | alance        | e Lookur          | for Salary Fr         | rpense         | Transfer D              | ocument                 |                    | Logge                  | u in osci i      | indicei                                |                                          |                                     |
|                      |               |                   |                       |                |                         |                         | 1                  |                        |                  |                                        |                                          |                                     |
|                      |               |                   | * Fisca               | al Year:       | 2012                    | 1                       |                    |                        |                  |                                        |                                          |                                     |
|                      |               |                   | * Emplo               | yee ID:        | [                       | ۵ 🛄                     |                    |                        |                  |                                        |                                          |                                     |
|                      |               |                   |                       | se             | arch clea               | ar canc                 | cel ret            | urn sele               | cted             |                                        |                                          |                                     |
|                      |               |                   |                       |                |                         |                         |                    |                        |                  |                                        |                                          |                                     |
| select               | all           | unselect a        | all                   | 1              | 1                       |                         | 1                  | 1                      | I                |                                        | Contracts                                | Account                             |
| Fiscal<br>Year       | Chart<br>Code | Account<br>Number | Sub-Account<br>Number | Object<br>Code | Sub-Object<br>Code      | Balance<br>Type<br>Code | Position<br>Number | Object<br>Type<br>Code | Employee<br>Name | Beginning<br>Balance<br>Line<br>Amount | Grants<br>Beginning<br>Balance<br>Amount | Line<br>Annual<br>Balance<br>Amount |
| <b>I</b>             | (III)         | Ð                 |                       |                | Ð                       | (F)                     | Ð                  | (F)                    | (F)              | (III)                                  |                                          | Ð                                   |
| 2012                 | UA            | <u>2114000</u>    |                       | <u>1150</u>    |                         | AC                      | 1865444            | <u>EX</u>              |                  | 0.00                                   | 0.00                                     | 29,396.53                           |
|                      |               | <b>7</b>          | 3 371 /               | 55 🔽 .         |                         | 4 214 56                | Contor             | nhor                   | 4 214 56         | Ottohan                                | 6 532 56                                 |                                     |
|                      |               |                   |                       |                | lugust                  | 4,425,20                | Septer             | nber .                 | 2.212.64         | February                               | 0.00                                     |                                     |
|                      |               | March             | 0.0                   | A 00           | pril                    | 0.00                    | May                |                        | 0.00             | June                                   | 0.00                                     |                                     |
|                      | ĺ             |                   |                       |                |                         |                         |                    |                        |                  | Year End                               | 0.00                                     |                                     |
|                      |               |                   |                       |                |                         |                         |                    |                        |                  |                                        |                                          |                                     |
| Coloct               | all           | unselect          | all                   |                |                         |                         |                    |                        |                  |                                        |                                          |                                     |
| Select               |               |                   |                       |                |                         |                         |                    |                        |                  | _                                      |                                          |                                     |

5. The lines have been returned to the SET screen.

| Ac<br>Fro | counting Lir                                  | ies <mark>?</mark>               |             |                                                  |            |         |                  |            |           |            |         | copy all delete all | hide detai                  |
|-----------|-----------------------------------------------|----------------------------------|-------------|--------------------------------------------------|------------|---------|------------------|------------|-----------|------------|---------|---------------------|-----------------------------|
|           | * Chart                                       | * Account<br>Number              | Sub-Account | * Object                                         | Sub-Object | Project | Org<br>Ref<br>Id | * Position | Pay<br>FY | Pay<br>Per | Pay Hrs | * Amount            | Actio                       |
| 1         | UA<br>University of<br>Arizona-<br>Management | 2114000<br>SPON PROJ<br>SERVICES |             | 1150<br>Fiscal<br>App/Fac<br>Salaries (ere<br>4) |            |         |                  | 1865444    | 2012      | 02         | 0       | 4,214.56            | delete<br>bal inqui<br>copy |
| 2         | UA<br>University of<br>Arizona-<br>Management | 2114000<br>SPON PROJ<br>SERVICES |             | 1150<br>Fiscal<br>App/Fac<br>Salaries (ere<br>4) |            |         |                  | 1865444    | 2012      | 01         | 0       | 3,371.65            | delete<br>bal inqui<br>copy |
| 3         | UA<br>University of<br>Arizona-<br>Management | 2114000<br>SPON PROJ<br>SERVICES |             | 1150<br>Fiscal<br>App/Fac<br>Salaries (ere<br>4) |            |         |                  | 1865444    | 2012      | 03         | 0       | 4,214.56            | delete<br>bal inqui<br>copy |
|           |                                               |                                  |             |                                                  |            |         |                  |            |           | 1          | 1977.   | Total: 11,800.77    | 1                           |
| То        | T-1-1-0.00                                    |                                  |             |                                                  |            |         |                  |            |           |            |         | delete all          | import lin                  |
| Er        | ror Certifica                                 | tion                             |             | ➡ hide                                           | \          |         |                  |            |           |            |         |                     |                             |

6. Now adjust the dollar amounts to what you want to transfer. In this example we will move 1000 for each month.

| Fre | om                                            | * 4                              |             |                                                  |            |         | Org       |            | Davi | David |         | copy all delete all | import lir                 |
|-----|-----------------------------------------------|----------------------------------|-------------|--------------------------------------------------|------------|---------|-----------|------------|------|-------|---------|---------------------|----------------------------|
|     | * Chart                                       | Number                           | Sub-Account | * Object                                         | Sub-Object | Project | Ref<br>Id | * Position | FY   | Per   | Pay Hrs | Amoun               | Actio                      |
| 1   | UA<br>University of<br>Arizona-<br>Management | 2114000<br>SPON PROJ<br>SERVICES |             | 1150<br>Fiscal<br>App/Fac<br>Salaries (ere<br>4) |            |         |           | 1865444    | 2012 | 02    | 0       | 1000                | delete<br>bal inqu<br>copy |
| 2   | UA<br>University of<br>Arizona-<br>Management | 2114000<br>SPON PROJ<br>SERVICES |             | 1150<br>Fiscal<br>App/Fac<br>Salaries (ere<br>4) |            |         |           | 1865444    | 2012 | 01    | 0       | 1000                | delete<br>bal inqu<br>copy |
| 3   | UA<br>University of<br>Arizona-<br>Management | 2114000<br>SPON PROJ<br>SERVICES |             | 1150<br>Fiscal<br>App/Fac<br>Salaries (ere<br>4) |            |         |           | 1865444    | 2012 | 03    | 0       | 1000                | delete<br>bal inqu<br>copy |
|     |                                               |                                  |             |                                                  |            |         |           |            |      |       |         | Total: 1,500.77     |                            |
| То  |                                               |                                  |             |                                                  |            |         |           |            |      |       |         | delete all          | import lir                 |
|     | Total: 0.00                                   | <u> </u>                         |             |                                                  |            |         |           |            |      |       |         |                     |                            |
| Er  | ror Certifica                                 | tion                             |             | ✓ hide                                           | L          |         |           |            |      |       |         |                     |                            |
|     | a 115                                         |                                  |             |                                                  |            |         | _         |            | _    | _     |         |                     | _                          |

7. Then click the copy all button to populate the To: section. The To: section will then display the copied rows.

| Phonebook Account From                                                                  | Chart * Account<br>Number<br>214000<br>rsity of<br>SPON PROJ<br>SERVICES                  | Financials () U/<br>Sub-Account | Access Research                                        | h 🔯 FSO Inform | ation Servi 👗 | The Universit | ty of Arizo 🗶 | Home      | - KFS D    | ocumen  |                     | » 🖪 Boo                       |
|-----------------------------------------------------------------------------------------|-------------------------------------------------------------------------------------------|---------------------------------|--------------------------------------------------------|----------------|---------------|---------------|---------------|-----------|------------|---------|---------------------|-------------------------------|
| Account<br>From<br>VA<br>UA<br>Univel<br>Arizon<br>Manag<br>UA<br>Univel<br>2<br>Arizon | ting Lines ?<br>Chart * Account<br>Number<br>21/4000<br>SPON PROJ<br>SERVICES<br>SERVICES | Sub-Account                     | * Object                                               | h 🗱 FSO Inform | ation Servi 🏯 | The Universit | ty of Arizo   | Home      | - KFS D    | ocumen  |                     | » El Bool                     |
| Account<br>From<br>UA<br>Univer<br>Arizon<br>Manag<br>Univer<br>Univer<br>Arizon        | ting Lines<br>Chart * Account<br>Number<br>rsity of<br>SPON PROJ<br>SERVICES<br>gement    | Sub-Account                     | * Object                                               |                | _             |               |               | _         |            |         |                     |                               |
| From<br>* (<br>UA<br>Univer<br>Arizon<br>Manag<br>UA<br>Univer<br>Arizon                | Chart <u>Recount</u><br>Number<br>2114000<br>SPON PROJ<br>SERVICES                        | Sub-Account                     | * Object                                               |                |               |               |               |           |            |         |                     | hide detail                   |
| * (<br>Univer<br>Arizon<br>Manag                                                        | Chart * Account<br>Number<br>2114000<br>SPON PROJ<br>SERVICES                             | Sub-Account                     | * Object                                               |                |               |               |               |           |            | cot     | py all 🛛 🔤 lete all | import lines                  |
| 1 UA<br>Univer<br>Arizon<br>Manag                                                       | arsity of SPON PROJ<br>services                                                           |                                 |                                                        | Sub-Object     | Project       | Org Ref<br>Id | * Position    | Pay<br>FY | Pay<br>Per | Pay Hrs | Amount              | Actions                       |
| 2 Arizon                                                                                |                                                                                           |                                 | 1150<br>Fiscal<br>App/Fac<br>Salaries (ere             |                |               |               | 1865444       | 2012      | 02         | 0       | 1,000.00            | delete<br>bal inquiry<br>copy |
| Manag                                                                                   | rsity of services gement                                                                  |                                 | 4)<br>1150<br>Fiscal<br>App/Fac<br>Salaries (ere       |                |               |               | 1865444       | 2012      | 01         | 0       | 1.000.00            | delete<br>bal inquiry<br>copy |
| 3 UA<br>Univer<br>Arizon<br>Manag                                                       | ersity of SPON PROJ<br>gement                                                             |                                 | 4)<br>1150<br>Fiscal<br>App/Fac<br>Salaries (ere<br>4) |                |               |               | 1865444       | 2012      | 03         | 0       | 1,000.00            | delete<br>bal inquiry<br>copy |
|                                                                                         |                                                                                           |                                 |                                                        |                |               |               |               |           |            |         | Total: 3,000.00     |                               |
| То                                                                                      |                                                                                           |                                 |                                                        |                |               |               |               |           |            |         | delete all          | import lines                  |
| * 0                                                                                     | Chart * Account<br>Number                                                                 | Sub-Account                     | * Object                                               | Sub-Object     | Project       | Org Ref<br>Id | * Position    | Pay<br>FY | Pay<br>Per | Pay Hrs | * Amount            | Actions                       |
| 1 UA<br>Univer<br>Arizon<br>Manag                                                       | srsity of gement 2114000 SPON PROJ<br>SERVICES                                            | <u> </u>                        | Fiscal<br>App/Fac<br>Salaries (ere                     |                | ٩             |               | 1865444       | 2012      | 02         | 0       | 1.000.00            | delete<br>bal inquiry         |
| 2 UA<br>Univer<br>Arizon<br>Manag                                                       | rsity of spon proj<br>sement SPON PROJ                                                    | •                               | Fiscal<br>App/Fac<br>Salaries (ere                     | •              | ۹             |               | 1865444       | 2012      | 01         | 0       | 1,000.00            | delete<br>bal inquiry         |
| 3 UA<br>Univer<br>Arizon<br>Manag                                                       | rsity of spon PROJ services                                                               | •                               | Fiscal<br>App/Fac<br>Salaries (ere<br>4)               | •              | 8             |               | 1865444       | 2012      | 03         | 0       | 1,000.00            | delete<br>bal inquiry         |
|                                                                                         |                                                                                           |                                 |                                                        |                |               |               |               |           |            |         | Total: 3,000.00     | 1                             |
|                                                                                         |                                                                                           |                                 |                                                        | 7              |               |               |               |           |            |         |                     |                               |
| Error Ce                                                                                | ertification                                                                              |                                 | ▼ hide                                                 | L              |               |               |               |           |            |         |                     |                               |

8. Now adjust the accounts in the To: section to the cost share subaccount by entering the parent account in the Account Number field, and the cost share subaccount in the Sub-Account field. For this example we are using 3040900-CS001 which is a cost share subaccount titled "Cost Share Ghishan 2410000".

| Ac  | counting Li                                          | nes 🦻                              | _                                         | _                                                  |            |         | _             |            |      |     | _       | _                 | hide detail                  |
|-----|------------------------------------------------------|------------------------------------|-------------------------------------------|----------------------------------------------------|------------|---------|---------------|------------|------|-----|---------|-------------------|------------------------------|
| Fro | m                                                    |                                    |                                           |                                                    |            |         | _             |            | _    | _   | CO      | py all delete all | import line                  |
|     | * Chart                                              | * Account<br>Number                | Sub-Account                               | * Object                                           | Sub-Object | Project | Org Ref<br>Id | * Position | Pay  | Pay | Pay Hrs | * Amount          | Action                       |
| 1   | <u>UA</u><br>University of<br>Arizona-<br>Management | 2114000<br>SPON PROJ<br>SERVICES   |                                           | 1150<br>Fiscal<br>App/Fac<br>Salaries (ere         |            |         |               | 1865444    | 2012 | 02  | 0       | 1,000.00          | delete<br>bal inquir<br>copy |
| 2   | UA<br>University of<br>Arizona-<br>Management        | 2114000<br>SPON PROJ<br>SERVICES   |                                           | 1150<br>Fiscal<br>App/Fac<br>Salaries (ere<br>4)   |            |         |               | 1865444    | 2012 | 01  | 0       | 1,000.00          | delete<br>bal inquir<br>copy |
| 3   | UA<br>University of<br>Arizona-<br>Management        | 2114000<br>SPON PROJ<br>SERVICES   |                                           | 1150<br>Fiscal<br>App/Fac<br>Salaries (ere<br>4)   |            |         |               | 1865444    | 2012 | 03  | 0       | 1,000.00          | delete<br>bal inquir<br>copy |
|     |                                                      |                                    |                                           |                                                    |            |         |               |            |      |     |         | Total: 3,000.00   |                              |
| То  |                                                      | * Account                          |                                           |                                                    |            |         | Ora Ref       |            | Pav  | Dav |         | delete all        | import line                  |
|     | * Chart                                              | Number                             | Sub-Account                               | * Object                                           | Sub-Object | Project | Id            | * Position | FY   | Per | Pay Hrs | * Amount          | Action                       |
| 1   | UA<br>University of<br>Arizona-<br>Management        | 0F INT                             | CS001 South Cost Share<br>Ghishan 2410000 | 1150<br>Fiscal<br>App/Fac<br>Salaries (ere<br>4)   | @          | @       |               | 1865444    | 2012 | 02  | 0       | 1,000.00          | bal inquir                   |
| 2   | UA  University of  Arizona- Management               | 3040900<br>DEVELOPMENT<br>OF INT   | CS001 S<br>Cost Share<br>Ghishan 2410000  | 1150 S<br>Fiscal<br>App/Fac<br>Balaries (ere<br>4) | <u> </u>   | 9       |               | 1865444    | 2012 | 01  | 0       | 1,000.00          | delete<br>bal inquir         |
|     | UA -<br>University of                                | 3040900 S<br>DEVELOPMENT<br>OF INT | CS001 Cost Share<br>Ghishan 2410000       | 1150 (S)<br>Fiscal<br>App/Fac                      |            | 9       |               | 1865444    | 2012 | 03  | 0       | 1,000.00          | delete<br>bal inquir         |

9. Click the submit button to submit the document to routing. If the Error Certification tab requires entries, fill it in with the description "Transferring cost share to cost share subaccount"

| Firefox                                                                                                    | 5 E. E E. E.                                            | - <b>·</b> ×  |
|----------------------------------------------------------------------------------------------------|---------------------------------------------------------|---------------|
| A arizona.edu https://financials.uaccess.arizona.edu/kfs-prd/portal.do?chan                                                                                                    | nelTitle=Salary Expense Transfer&chann 🏠 🔻 😋 🔀 🕶 Google | ρ 👩 -         |
| UAccess Tinancials UAccess Research      FSO Information Servers                                                                                                    | i 👗 The University of Arizo 🔀 Home - KFS Documen        | » 🖸 Bookmarks |
| UA         Idduguit         CSU         Fiscal           University of<br>Arizona-<br>Management         OF INT<br>OF INT         Cost Share<br>Ghishan 2410000<br>(Salaries (ere<br>4)         Fiscal<br>Salaries (ere<br>4) |                                                         | bal inquiry   |
|                                                                                                    | Total: 3,000.00                                         |               |
| Error Certification                                                                                                    |                                                         |               |
| Error Certification                                                                                                    |                                                         |               |
| Describe in detail the expenditures that are being transferred.                                                                                                    | Transferring cost share to cost share <u>subaccount</u> | :             |
| How did this expenditure benefit the project?                                                                                                    | Transferring cost share to cost share <u>subaccount</u> |               |
| How the error occurred?                                                                                                    | Transferring cost share to cost share <u>subaccount</u> |               |
| Why is the error correction late?                                                                                                    | Transferring cost share to cost share <u>subaccount</u> |               |
| Labor Ledger Pending Entries                                                                                                    |                                                         |               |
| Notes and Attachments (0)                                                                                                    |                                                         |               |
| Ad Hoc Recipients                                                                                                    |                                                         | E             |
| Route Log                                                                                                    |                                                         |               |
| submit save blanke                                                                                                    | t approve close cancel                                  |               |
|                                                                                                    |                                                         | -             |
| < III                                                                                                    |                                                         | •             |

10. You have finished processing a Salary Expense Transfer (SET) for adjusting cost share!

#### 5. Posting Non-Personnel cost share

For Non-Personnel transactions within UAccess Financials, such as the General Error Correction, Disbursement Voucher or Internal Billing, utilize the subaccount field in UAccess Financials to use the cost share subaccount for posting.

For Non-Personnel transactions outside of UAccess Financials, utilize the cost share subaccount on the expense form.

For units that do not accept UAccess Financials subaccounts yet, utilize the source account, and then use the General Error Correction document to transfer the expense from the source account to the cost share subaccount after the expense posts.